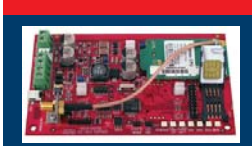

## **Conettix ITS-DX4020-G GPRS/GSM IP-Übertragungsgerät**

### **Kurzanleitung**

Vollständige Installations-, Konfigurations- und Prüfanleitungen finden Sie in der Conettix ITS-DX4020-G Installations- und Betriebsanleitung (T/N: F01U133268) auf der mitgelieferten CD-ROM.

| Kompatibilität mit der Zentrale |                                 |  |  |  |
|---------------------------------|---------------------------------|--|--|--|
| DS7200V2 Serie                  | Version 2.10 oder höher         |  |  |  |
| DS7400XiV4                      | Version 4.10 oder höher         |  |  |  |
| FPD-7024                        | Alle Versionen                  |  |  |  |
| Easy Series                     | Version 3.0 oder höher          |  |  |  |
| GV2 Serie                       | D9412GV2, D7412GV2 und D7212GV2 |  |  |  |
| GV3 Serie                       | D9412GV3, D7412GV3, D7212GV3    |  |  |  |
| GV4 Serie                       | D9412GV4, D7412GV4, D7212GV4    |  |  |  |
| ICP-CMS6-CHI                    |                                 |  |  |  |
| ICP-CMS8-CHI                    |                                 |  |  |  |

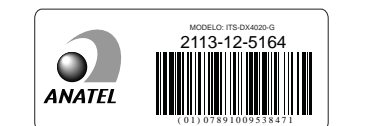

 $(\mathbf{H})$ 

BOSCH

| Zulassungen |                                                             |  |
|-------------|-------------------------------------------------------------|--|
| ANATEL      | Nr.: 2113-12-5164                                           |  |
| Australien  | A-Tick-zugelassen                                           |  |
| CE          | - EN 60950 Sicherheit                                       |  |
|             | - EN 50130-4 Elektromagnetische Verträglichkeit             |  |
|             | - EN 55022 Abgestrahlte und leitungsgebundene<br>Emissionen |  |
| INCERT      | Nr.: B-509-0005/d                                           |  |
| Norwegisch  | FGI: T-127/09, ATS4, Klasse 3                               |  |

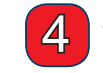

## Verbinden mit der Zentrale

Verbinden Sie das ITS-DX4020-G wie nachfolgend dargestellt mit der Zentrale.

- Dualer Funkmodus (Kommunikation mit IP über GPRS und Kontakt-ID über GSM): Easy Series .
- IP über GPRS-Modus: alle kompatiblen Zentralen
- PSTN (Kontakt-ID) über GSM: DS7200V2, DS7400XiV4, Easy Series, FPD-7024, GV3 Serie, GV4 Serie, ICP-CMS8-CHI, ICP-CMS6-CHI

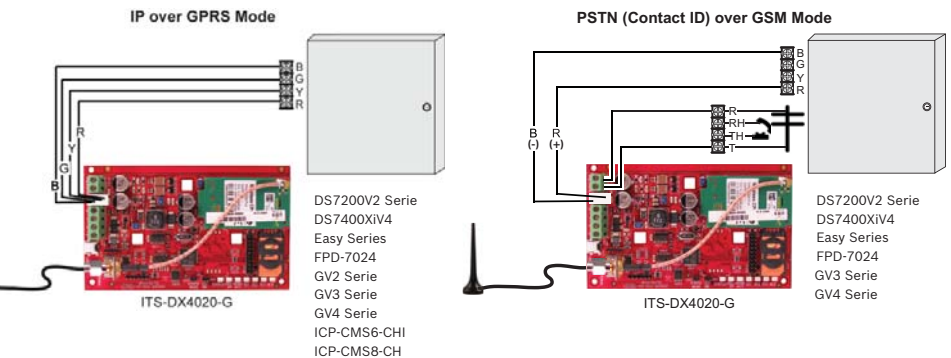

HINWEIS: Zum Einrichten eines dualen Funkmodus gehen Sie gemäß der Abbildung "PSTN (Kontakt-ID) über GSM-Modus" vor, verwenden Sie jedoch alle vier Datenbuskabel.

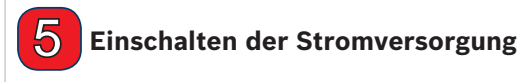

Versorgen Sie das System mit Strom (Wechselspannung und Batterie zur Notstromversorgung).

### 6 Prüfen der Signalstärke

Prüfen Sie die Signalstärke-LEDs (SS1, SS2 und SS3).

- Wenn die Signalstärke akzeptabel ist, können Sie das ITS-DX4020-G konfigurieren. •
- · Wenn die Signalstärke ungenügend ist, prüfen Sie den Standort auf mögliche Ursachen für Signalstörungen.

HINWEIS: Je nach verwendeter SIM-Karte kann die erste Anmeldung bis zu 3 Minuten dauern. Wenn die Anmeldung der SIM-Karte abgeschlossen ist, leuchten die Signalstärken-LEDs auf.

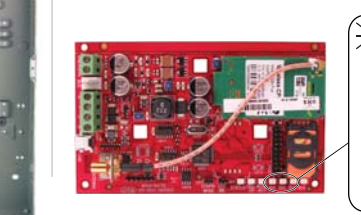

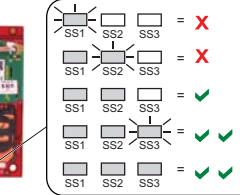

### www.boschsecuritysystems.com

© 2012 Bosch Security Systems, Inc. 2012.10 F01U274446-02 de

# Trennen der Stromversorgung

Bevor Sie das ITS-DX4020-G installieren, trennen Sie die Zentrale von der Stromversorgung (Wechselstrom und Batterie zur Notstromversorgung).

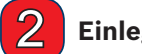

## Einlegen der SIM-Karte

- 1 Öffnen Sie den SIM-Kartenhalter
- 2. Legen Sie die SIM-Karte in die Kartenführung ein.
- 3. Schließen Sie den SIM-Kartenhalter.

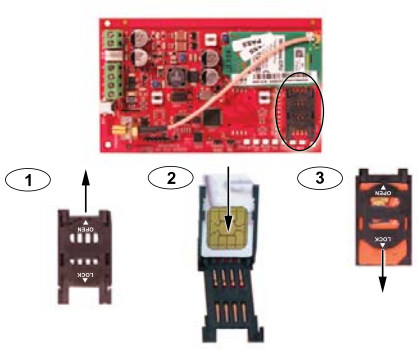

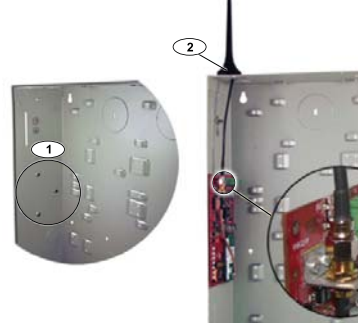

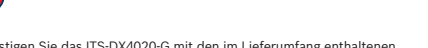

- Befestigungsschrauben am Zentralengehäuse. Verwenden Sie zur Befestigung eins der Standarddreilochmuster des Zentralengehäuses. Entfernen Sie ggf. die drei vorgestanzten Durchführungen.
- 3. Schließen Sie das Antennenkabel am ANTENNA-Schraubanschluss

- 1. Befestigen Sie das ITS-DX4020-G mit den im Lieferumfang enthaltenen
- 2. Befestigen Sie die Magnetantenne an einer metallischen Oberfläche.
- am ITS-DX4020-G an.

3 Befestigen des ITS-DX4020-G

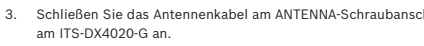

## 7 Konfigurieren des ITS-DX4020-G

Sie können das ITS-DX4020-G konfigurieren, indem Sie eine Textnachricht von Ihrem Mobiltelefon senden oder die USB-Schnittstelle eines PCs oder Laptops nutzen.

## SMS (Textnachricht)-Konfiguration

- 1. Platzieren Sie den im Lieferumfang enthaltenen Drahtbrückenstecker über den CONFIG MODE-Drahtbrückenstifen.
- 2. Verfassen Sie die SMS (in der folgenden Tabelle finden Sie Beispielnachrichten).
- 3. Senden Sie die SMS an die Zielrufnummer, die der SIM-Karte im ITS-DX4020-G zugewiesen ist.
- 4. Prüfen Sie die Diagnose-LEDs am ITS-DX4020-G, um sicherzustellen, dass die SMS ordnungsgemäß eingegangen ist.
- 5. Wenn das ITS-DX4020-G erfolgreich konfiguriert ist, entfernen Sie den Drahtbrückenstecker von den CONFIG MODE-Stiften. Das ITS-DX4020-G wird neu gestartet.

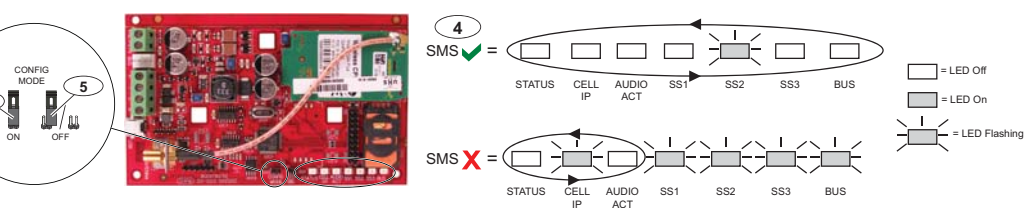

2 Trennen Sie jede Befehlszeile in der SMS entweder durch einen Zeilenvorschub <LF>, einen Zeilenumbruch <CR> bzw. 🖵 ENTER> oder durch ein Semikolon (;).

Jedes dieser Zeichen kann zur Trennung von Befehlszeilen verwendet werden. Die Dokumentation Ihres Mobiltelefons enthält Informationen über verfügbare Zeichen.

|                                        | Dualer Funkmodus         | IP über GPRS-Modus                                         |                          |                          | PSTN (Kontakt-ID)<br>über GSM-Modus |                                                |
|----------------------------------------|--------------------------|------------------------------------------------------------|--------------------------|--------------------------|-------------------------------------|------------------------------------------------|
| ITS-DX4020-G<br>SMS-Einstellungen      | Easy Series              | DS7200V2/<br>Easy Series/<br>ICP-CMS8-CHI/<br>ICP-CMS6-CHI | D\$7400Xi                | FPD-7024                 | GV2/GV3/GV4 Serie                   | Für Zentralen, die<br>Kontakt-IDs unterstützen |
| %1 = SMS starten                       | %1                       | %1                                                         | %1                       | %1                       | %1                                  | %1                                             |
| 1 = Passwort                           | 1=4020G                  | 1=4020G                                                    | 1=4020G                  | 1=4020G                  | 1=4020G                             | 1=4020G                                        |
| 4 = PIN SIM-Karte (bei Bedarf)         |                          |                                                            |                          |                          |                                     |                                                |
| 10 = GPRS APN                          | 10= <ihre apn=""></ihre> | 10= <ihre apn=""></ihre>                                   | 10= <ihre apn=""></ihre> | 10= <ihre apn=""></ihre> | 10= <ihre apn=""></ihre>            |                                                |
| 11 = GPRS-Benutzername<br>(bei Bedarf) |                          |                                                            |                          |                          |                                     |                                                |
| 12 = GPRS-Passwort<br>(bei Bedarf)     |                          |                                                            |                          |                          |                                     |                                                |
| 14 = Busadresse                        |                          | 14=134 (Standard)                                          | 14=13                    | 14=250                   | 14=88 (92 für GV3/GV4)              | 14=0                                           |
| 17 = Kommunikationspfad                |                          | 17=2                                                       | 17=2                     | 17=2                     | 17=2                                | 17=3                                           |
| ! = SMS beenden                        | 1                        | !                                                          | 1                        | !                        | !                                   | !                                              |

### **USB-Konfiguration**

Eine vollständige Anleitung zur USB-Konfiguration finden Sie in der Conettix ITS-DX4020-G Installations und Betriebsanleitung auf der mitgelieferten CD-ROM.

- 1. Schließen Sie das ITS-DX4020-G mit einem USB-zu-Mini-USB-Kabel (nicht im Lieferumfang enthalten) an den Ziel-PC oder -Laptop an.
- 2. Laden Sie die Datei ITS-DX4020-G.inf von der mitgelieferten CD-ROM, und installieren Sie sie auf dem Ziel-PC oder -Laptop.
- 3. Schließen Sie auf dem ITS-DX4020-G die CONFIG MODE-Drahtbrückenstifte mit dem im Lieferumfang enthaltenen Drahtbrückenstecker zusammen.
- 4. Starten Sie unter Windows eine Terminal Session (mit HyperTerminal oder Tera Term).
- Konfigurieren Sie in der Terminal Session eine neue virtuelle serielle COM-Schnittstelle (z. B. COM4): Übertragungsrate: 9600; Datenbits: 8; Parität: keine; Stoppbits: 1; Flusssteuerung: keine
- 6. Drücken Sie die Eingabetaste auf der Tastatur. Das USB-Anmeldefenster wird geöffnet.
- 7. Geben Sie das Anmeldepasswort (Standard: 4020G, nur Großbuchstaben) ein, und drücken Sie die Eingabetaste.
- Konfigurieren Sie das ITS-DX4020-G nach Bedarf über das USB-Menü mit der Option 8 (Change Basic Parameters). In der obenstehenden Tabelle sind die Parameter angegeben, die als Minimum eingerichtet werden müssen.
- 9. Wenn die Konfiguration abgeschlossen ist, wählen Sie im USB-Menü Option 6 (Save and Reboot) aus, um alle Änderungen zu speichern und das ITS-DX4020-G neu zu starten.

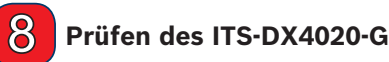

### Von der zentralen Leitstelle erhalten Sie die Ziel-IP-Adresse und die Portnummereinstellungen. Geben Sie die Pollingrateneinstellung an die zentrale Leitstelle weiter.

Prüfen Sie das System, um sicherzustellen, dass es in der ausgewählten Funktionsweise Berichte vom ITS-DX4020-G an die zentrale Leitstelle senden kann.

| LED              | Funktion                                                                                                    |  |  |  |
|------------------|----------------------------------------------------------------------------------------------------|--|--|--|
| STATUS           | Zeigt den allgemeinen Zustand des Geräts an.         EIN: Normalbetrieb.         Blinkt: Eine Störfunktion liegt vor.         AUS: Das Gerät wird nicht mit Strom versorgt.         Wenn die LED DIS-Drahtbrückenstifte anfänglich kurzgeschlossen sind, blinkt die STATUS-LED und verweist auf die Firmwareversion. Danach blinkt die STATUS-LED alle 4 Sekunden einmal auf, um anzuzeigen, dass das ITS-DX4020-G eingeschaltet ist. |  |  |  |
| CELL IP          | Zeigt den IP-Verbindungsstatus an.         EIN: Das ITS-DX4020-G ist über das GPRS-Netzwerk mit der Empfangsmeldezentrale verbunden.         Blinkt: Das ITS-DX4020-G ist mit dem GPRS-Netzwerk, aber nicht mit der Empfangsmeldezentrale verbunden.         AUS: Das ITS-DX4020-G ist nicht mit dem GPRS-Netzwerk verbunden, oder das Modul ist für die Kontakt-ID über GSM konfiguriert.                                            |  |  |  |
| AUDIO ACT        | Zeigt den PSTN-Verbindungsstatus an.<br>• EIN: Die PSTN-Verbindung wird verwendet (abgehoben).<br>• AUS: Die PSTN-Verbindung ist frei (aufgelegt).                                                                                                    |  |  |  |
| SS1, SS2,<br>SS3 | Diese LEDs zeigen die Signalstärke der Funkverbindung des ITS-DX4020-G an. Anmeldung beim GSM-Netzwerk: SS1 blinkt, SS2 und SS3 AUS Ungenügend: Alle drei LEDs sind aus; oder SS1 EIN, SS2 und SS3 AUS Grenzwertig: SS1 EIN, SS3 AUS Gut: SS1 und SS2 EIN, SS3 AUS Sehr gut: SS1 und SS2 EIN, SS3 blinkt Ausgezeichnet: alle drei LEDS EIN                                                                                            |  |  |  |
| BUS              | Zeigt den Datenbusanschlussstatus an.         EIN: Zwischen dem ITS-DX4020-G und der Zentrale besteht eine aktive Kommunikation.         Blinkt: Das ITS-DX4020-G wird initialisiert, oder es besteht ein Problem mit der Datenbusverbindung mit der Zentrale.         AUS: Das ITS-DX4020-G ist nicht für eine Datenübertragung über den Datenbus konfiguriert.                                                                      |  |  |  |

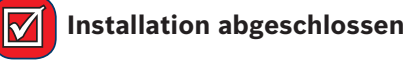

## **Technische Daten**

| Elektrische Daten                                            |                                                                          |  |  |  |
|--------------------------------------------------------------|--------------------------------------------------------------------------|--|--|--|
| Ruhestrom                                                    | Standby: 65 mA     Alarm: 200 mA                                         |  |  |  |
| Betriebsspannung                                             | 12 VDC nominal                                                           |  |  |  |
| Maximaler Leiterwiderstand für<br>Anschlüsse an die Zentrale | 1,6 Ohm                                                                  |  |  |  |
| Maximale Leitungslänge                                       | <ul> <li>ø 0,64 mm: 30,5 m</li> <li>ø 1,02 mm: 61 m</li> </ul>           |  |  |  |
| Welligkeit/Rauschen                                          | max. 200 mVpp                                                            |  |  |  |
| PSTN-FSX-Port                                                | Versorgung min. 17 V                                                     |  |  |  |
| Funk                                                         | GSM-Quad-Band-Funk; 850 MHz und 1900 MHz                                 |  |  |  |
| Sonstige                                                     |                                                                          |  |  |  |
| Antenne                                                      | Omnidirektionale Magnetfußantenne     2,5 m-Kabel mit SMA-Steckverbinder |  |  |  |
| SIM-Karte                                                    | 3-V-/1,8-V-SIM (gemäß GSM 11.12-Empfehlung)                              |  |  |  |
| USB                                                          | Mini-B-Anschluss (Kabel nicht im Lieferumfang enthalten)                 |  |  |  |

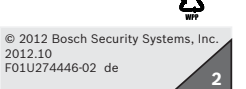